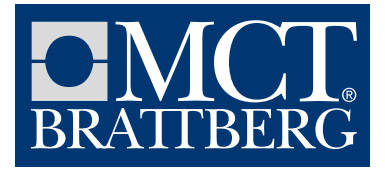

# Guidelines for the MCT brattberg library in Aveva E3D Design

## Instructions for Modeling Cable- and Pipe transits utilizing the features of the MCT Brattberg Aveva package.

At first E3D user shall route penetrated elements (like pipe, cable way) through elements which can be fitted with penetrations.

Such elements are:

- Structure (STRU) elements (for example PANE, STWALL)
- Hull plates ( HPLATE)\* \*HPLATE is an old type of a marine hull element; the new type (IPLATE) is not yet compatible with penetrations

Penetrations cannot be done for plate created as equipment (EQUI). It means that if the user would like to use cabinet transits "dummy" STRU plate should be used instead of EQUI.

## Creating penetrations under cabling system.

1. Choose "cabling system" discipline in upper left drop-down window.

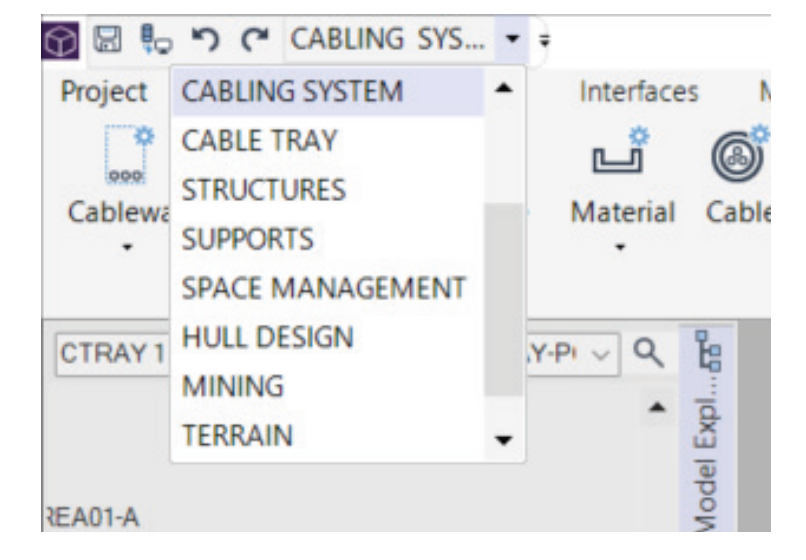

2. Go to "cabling system" tab in upper ribbon and search for "cableway"

| 38 00 00 | 260    | ABLING S           | 13 × I |           |      |        | PhojAPS     | S ALL   N | Aodel - A          | VEVAED  | D Design           |        |          |      |                                                |                                                 |                                                         |          |       |
|----------|--------|--------------------|--------|-----------|------|--------|-------------|-----------|--------------------|---------|--------------------|--------|----------|------|------------------------------------------------|-------------------------------------------------|---------------------------------------------------------|----------|-------|
| Project  | Home   | View               | Tools  | Interface | s Ma | anage  | Design Aids | i Ge      | neral              | Equipme | ont Cabling        | System | Work Pac | is . | Admin                                          |                                                 |                                                         |          | 1     |
| Cableway | Branch | Pull Pit<br>Branch | Route  | Material  | G    | Bundle | Cableway    | Branch    | Pull Pit<br>Branch | Route   | Material  Material | Delete | Branch   | Copy | Move Segment     Sranch Dressin     Mark Nodes | g 🗊 Pull Pit<br>g 🗊 Junction Bo<br>@ Cable Data | E List Cables<br>s Ea Fill Level Check<br>C Load Cables | Cableway | Holes |
|          |        |                    | Create |           |      |        |             |           | Modify             | r       |                    | Delete |          |      | To                                             | ols                                             |                                                         | Penetr   | rate  |

3. Click it and new window will appear.

|     | Pick Pene                                      | trated ite                   | ms       |        |  |
|-----|------------------------------------------------|------------------------------|----------|--------|--|
|     | Pick Pen                                       | etrating It                  | ems      | I      |  |
|     |                                                |                              |          |        |  |
| 0 0 | ingle or Mer<br>Single penetra<br>Merged penet | rged Hol<br>tions<br>rations | e Penetr | ations |  |

- 4. Choose "pick penetrated items" and then click on model window on penetrated structure. Then choose "pick penetrating items" and then click on cable way which is passed through structure. Then confirm OK.
- 5. New window will appear "Cable Hole Management Definition". In the "Class" drop-down window all Brattberg penetrations are available.

|                                                                                                    | Hole t                                                                                              | standard Types                                                 |   |
|----------------------------------------------------------------------------------------------------|----------------------------------------------------------------------------------------------------|----------------------------------------------------------------|---|
|                                                                                                    | Class                                                                                               | Stanuaru Types                                                 |   |
| Standard Types<br>MCT Brattberg welded fr<br>MCT Brattberg welded fr<br>MCT Brattberg welded fr<br>MCT Brattberg welded fr<br>MCT Brattberg welded fr<br>MCT Brattberg welded fr<br>MCT Brattberg welded fr | ame - RC<br>rame - RC<br>rame - RC<br>rame - RC<br>rame - RC<br>rame - RC<br>rame - RC<br>rame - RC | GS<br>GS-BTB<br>GSK<br>GSC<br>GSC-BTB<br>GSR<br>GSR-BTB<br>GSF | I |
|                                                                                                    |                                                                                                    |                                                                |   |

The common prefix is "MCT Brattberg"

6. Choose one of main types in Class drop-down window. Then choose subtype in Type drop down-window and confirm OK (before that see next point).

|          |                                        | _      |
|----------|----------------------------------------|--------|
|          | Hole type                              |        |
| A        | Class MCT Brattberg bolted frame - RGG | $\sim$ |
| - Fi     |                                        |        |
| Ë.       | Type MCT Brattberg RGG frame, multi    | s V    |
| ×        | -7F5                                   |        |
|          | Hole shape selection                   |        |
| A        | #Horizontal Select                     |        |
| 6        | #Hohzontal Select                      |        |
| <u>d</u> | #Vertical Select                       | ~      |
| Ξ        |                                        |        |
| <u>e</u> |                                        |        |
| Ξ        |                                        |        |
| an       |                                        |        |
| ag       |                                        |        |
| Ë        |                                        |        |
| En l     |                                        |        |
| Ξõ       |                                        |        |
| e<br>:   | Ponotration PCC-8+8x5 PDIMED           |        |
| ×        | Penetration Rod of 0x3 PRIMER          |        |
|          | Properties                             |        |
|          |                                        |        |
|          | Positioning                            |        |
|          | Offerent 75mm                          |        |
|          | VIGIN                                  |        |
|          | Offset Omm                             |        |
|          | Gap 200mm                              |        |
|          | Rotation 0                             |        |
|          |                                        |        |
|          | Panel side Front Face V                |        |
|          |                                        | -      |
|          | Add Penetrating                        |        |
|          | Information                            |        |
|          | Purpose CABLINGSYSTEM                  |        |
|          |                                        |        |
|          | Code                                   |        |
|          |                                        |        |
|          |                                        |        |
|          |                                        |        |
|          |                                        |        |
|          | OK                                     | Cancel |

7. After choosing penetration user can change orientation of penetration. Look for drop-down window Panel side.

Front face is default.

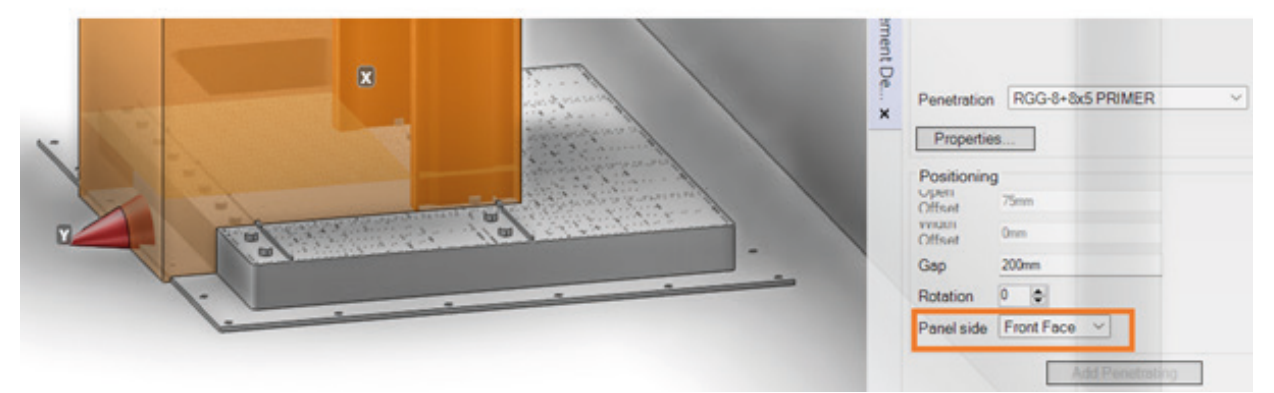

If user would like to put penetration on the opposite side, Back Face should be used. It is a typical aveva project option.

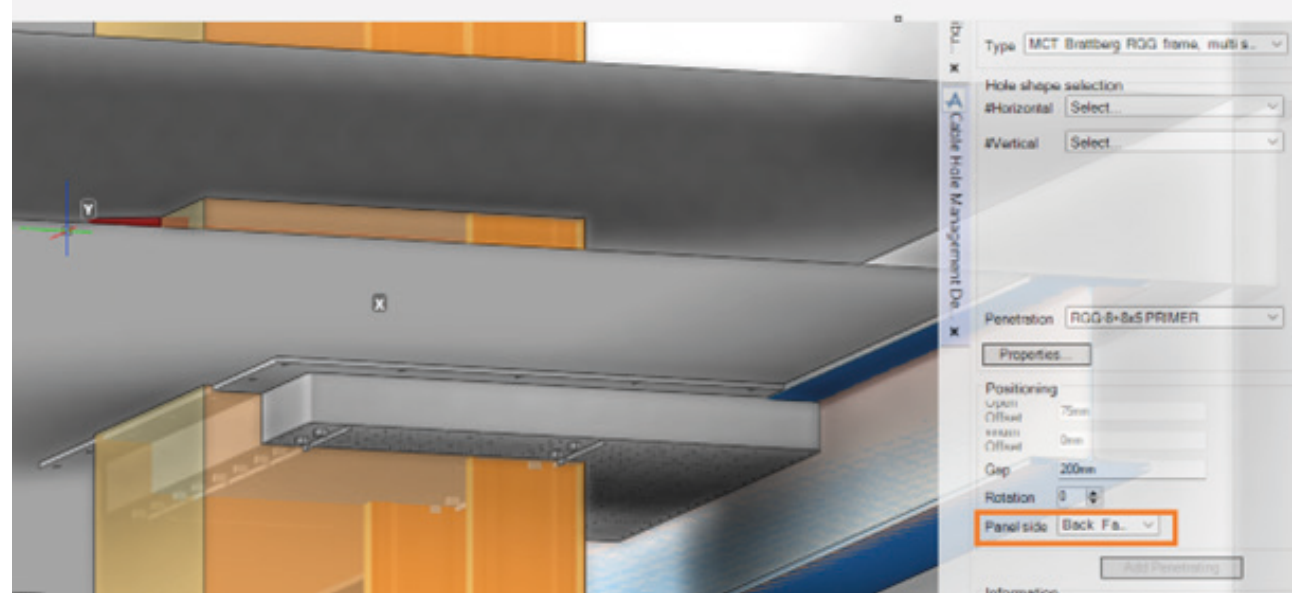

Besides this there is a special Brattberg option for changing orientation of penetration with external frame. Frame can be flipped in Properties by changing fastening mode. Default value for basic orientation is "0".

| able Hole Management De                                                                                                    | Wenical Select                                                          |
|----------------------------------------------------------------------------------------------------|-------------------------------------------------------------------------|
| <br>Modify Properties - X<br>Brathery peretration frame PGS 8-ba5<br>Hole Thickness 400mm F<br>Hull Panel Thickness 200mm F<br>Fashening mode (0 or 1) 0.00<br>OK Default Reset Cancel | Properties  Postcoring User Officer Inform Inform Grap 200em Rotation B |

By choosing "1" frame is flipped.

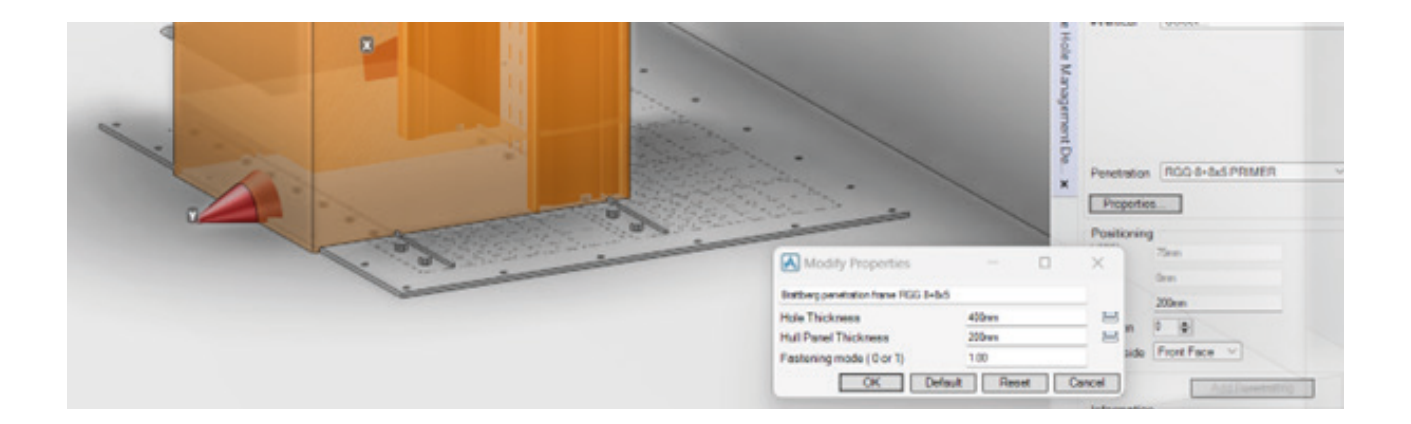

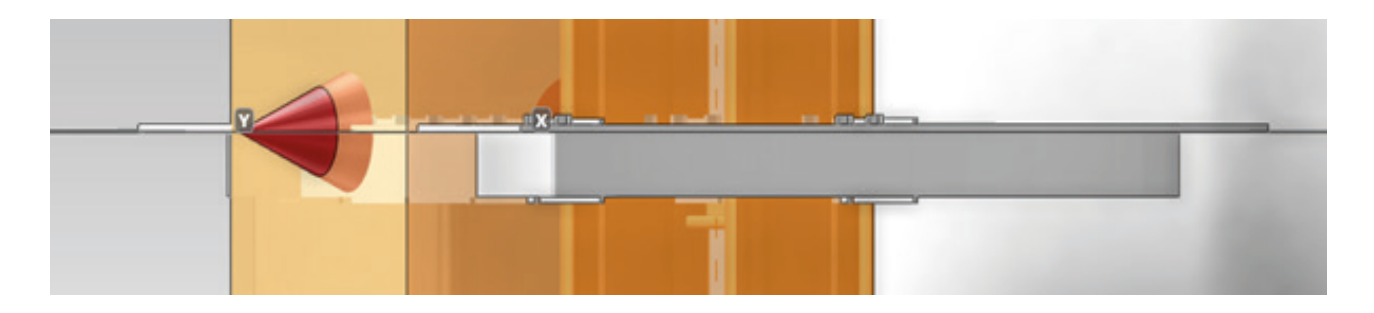

8. Penetration has been placed.

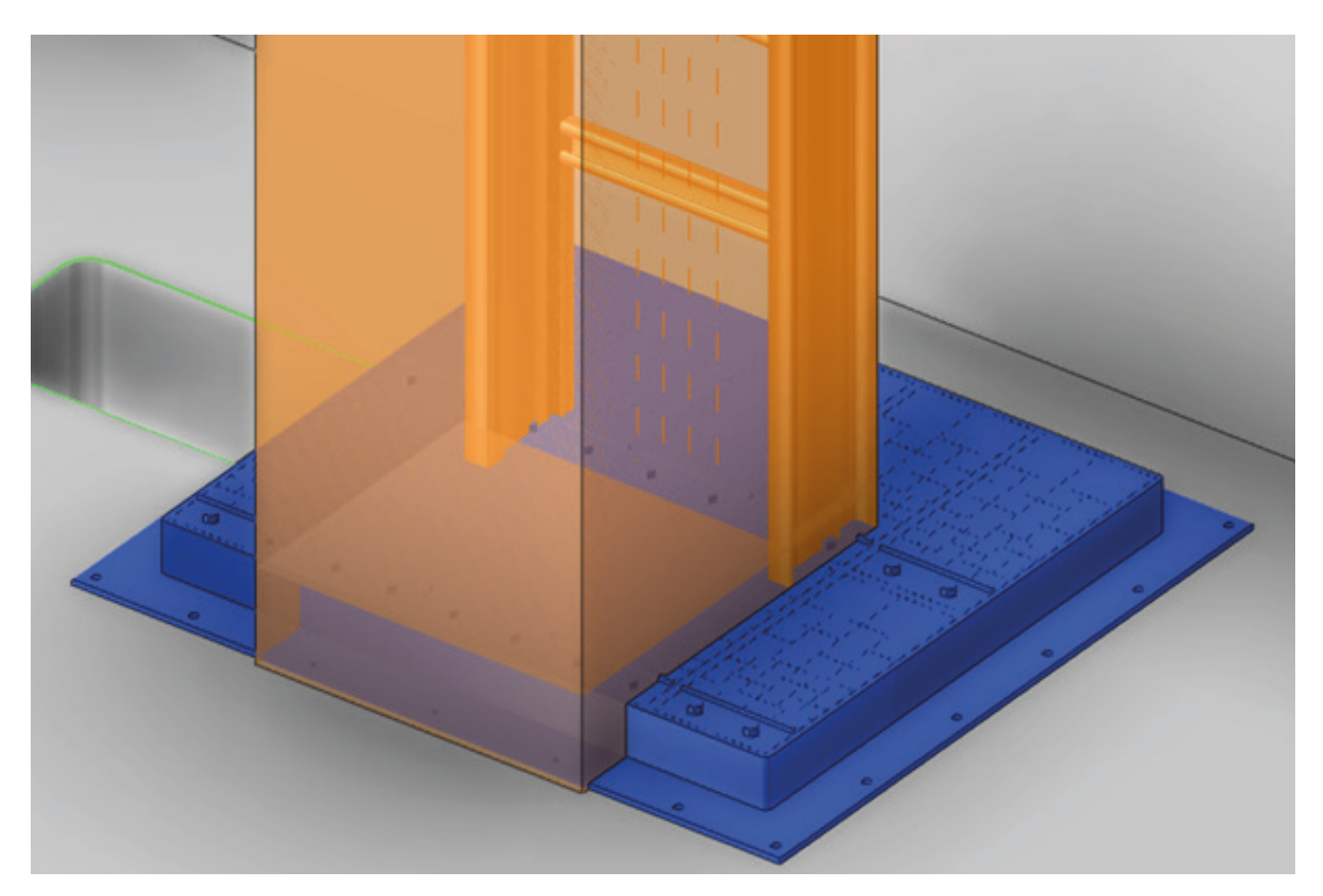

9. Approval of penetration can be done in "Hole manager"

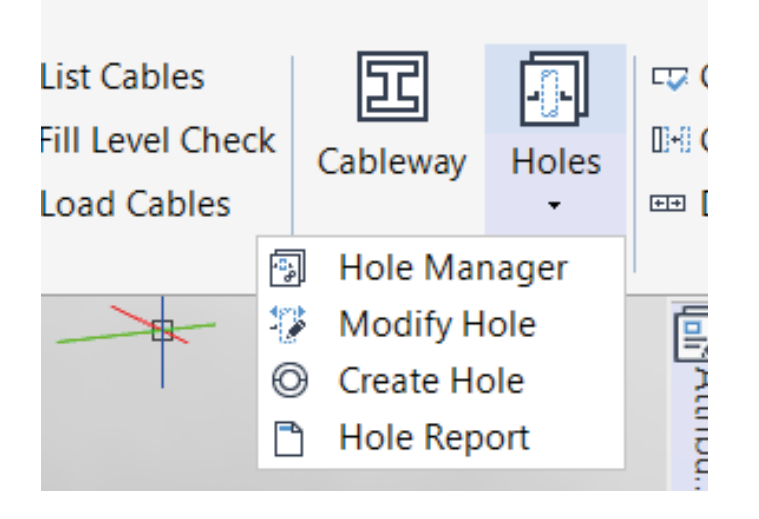

The Hole Association Manager form will open. Search for the penetration by using Hole Association Filter, select the right one and click "Manage selected holes" near the bottom of the form.

| A Hole Association Man                            | ager                                                                                                    | -                           |                       | ×     |
|---------------------------------------------------|----------------------------------------------------------------------------------------------------|-----------------------------|-----------------------|-------|
| Hole Association Filter                           |                                                                                                    |                             |                       |       |
| Current Bernert Ust                               | of elements O Al Managed Hok                                                                                                    | es                          |                       |       |
| Disciplin Cab. Statu<br>e: Size<br>Displa Invalid | No_ ~ Clarme All ~                                                                                                    | Vali Not Chec.              | ~                     |       |
| Hole Associations                                 |                                                                                                    |                             |                       |       |
| Drag a column header I                            | here to group by t                                                                                                    |                             |                       |       |
| Association @ Discip_ @<br>/HM-ASSOC_ CWAY        | Sta_  Valid  Clai_  Valid  Sta_  Sta_  Sta | Penetrat<br>STWALL 1 of CW/ | ed Item<br>ALL /B02_L | EV02  |
|                                                   |                                                                                                    |                             |                       |       |
| ]                                                 |                                                                                                    |                             | нч                    | нч    |
|                                                   | upont Donotrated                                                                                                    |                             |                       |       |
| U Tans U Hansa                                    |                                                                                                    |                             |                       |       |
| Manage Selected<br>Holes                          | Add Current<br>Flement Hese<br>Herres                                                                                                    | Elements to mana            | ae<br>LDING-802_      | LEVEL |
|                                                   | h                                                                                                    |                             | _                     |       |

If everything is correct the result should be green Passed view.

| Tans                                                                                                    |                                                                                                    |                            |      |        |      |   |     |    |
|----------------------------------------------------------------------------------------------------|----------------------------------------------------------------------------------------------------|----------------------------|------|--------|------|---|-----|----|
| List of holes                                                                                                    |                                                                                                    | -                          |      | _      | _    |   |     |    |
| Drag a column he                                                                                                    | ader here to group by                                                                                                    | <b>L</b>                   |      |        |      |   |     |    |
| HOLE NAME                                                                                                    | HOLEOWNER                                                                                                    |                            | STAT | VAL    | PURP |   |     |    |
| /HM-ASSOC   STV                                                                                                    | WALL 1 of CWALL /B02                                                                                                    | _LEV02_E                   |      | TR     | CWAY |   | YP  | E  |
|                                                                                                    |                                                                                                    |                            |      |        |      |   |     |    |
|                                                                                                    |                                                                                                    |                            |      |        | M    | • | ,   |    |
| l otal Items = 1                                                                                                    |                                                                                                    |                            |      |        |      |   |     |    |
| Hole Validation Re                                                                                                    | Selected Hole Hole His                                                                                                    | st                         |      |        |      |   |     |    |
|                                                                                                    |                                                                                                    |                            |      |        |      |   |     |    |
| Test                                                                                                    | carried out                                                                                                    |                            |      | Result |      |   |     |    |
| Test of Check existence of a                                                                                                    | carried out<br>Il associated elements                                                                                          | Passed                     |      | Result |      |   |     |    |
| Test of<br>Check existence of a<br>Check the Virtual Hol<br>Check the Cable Wa                                                                                                    | carried out<br>Il associated elements<br>e intersects the PANEL                                                                | Passed<br>Passed           |      | Result |      |   |     |    |
| Test of<br>Check existence of a<br>Check the Virtual Hol<br>Check the Cable Wa                                                                                                    | carried out<br>Il associated elements<br>e intersects the PANEL<br>by data and Hole data a                                     | Passed<br>Passed<br>Passed |      | Result |      |   |     |    |
| Test of<br>Check existence of a<br>Check the Virtual Hol<br>Check the Cable Wa                                                                                                    | carried out<br>Il associated elements<br>e intersects the PANEL<br>ay data and Hole data a                                     | Passed<br>Passed<br>Passed |      | Result |      |   |     |    |
| Test of<br>Check existence of a<br>Check the Virtual Hol<br>Check the Cable Wa                                                                                                    | carried out<br>Il associated elements<br>e intersects the PANEL<br>ay data and Hole data a                                     | Passed<br>Passed<br>Passed |      | Result |      |   | Sav |    |
| Test of<br>Check existence of a<br>Check the Virtual Hol<br>Check the Cable Wa<br>Check the Cable Wa                                                                               | carried out<br>Il associated elements<br>e intersects the PANEL<br>ay data and Hole data a                                     | Passed<br>Passed<br>Passed |      | Result |      |   | Sav | re |
| Test of<br>Check existence of a<br>Check the Virtual Hol<br>Check the Cable Wa<br>Check the Cable Wa<br>Total Items = 3<br>nue<br>Comment<br>Driginator Ta                         | carried out<br>Il associated elements<br>e intersects the PANEL<br>by data and Hole data a                                     | Passed<br>Passed<br>Passed |      | Result |      |   | Sav | re |
| Test of<br>Check existence of a<br>Check the Virtual Hol<br>Check the Cable Wa<br>Check the Cable Wa<br>Total Items = 3<br>Total Items = 3<br>Total Check the Cable Wa             | carried out<br>Il associated elements<br>e intersects the PANEL<br>by data and Hole data a<br>Reviewer Ta<br>Approve           | Passed<br>Passed<br>Passed |      | Result |      | - | Sav | re |
| Test of<br>Check existence of a<br>Check the Virtual Hol<br>Check the Cable Wa<br>Check the Cable Wa<br>Total Items = 3<br>nue<br>Comment<br>Driginator Ta<br>Request<br>Redundant | carried out<br>Il associated elements<br>e intersects the PANEL<br>by data and Hole data a<br>Reviewer Ta<br>Approve<br>Reject | Passed<br>Passed<br>Passed |      | Result |      |   | Sav | /e |

To final approve click Request , confirm Yes , click Approve and confirm Yes. In Aveva Plant 3D user can approve own penetrations. In Aveva Marine there is difference with approval action. E3D user can send request but it is hull modeller who can accept it and provide approval. 10. After approval the cut hole can be seen in the model.

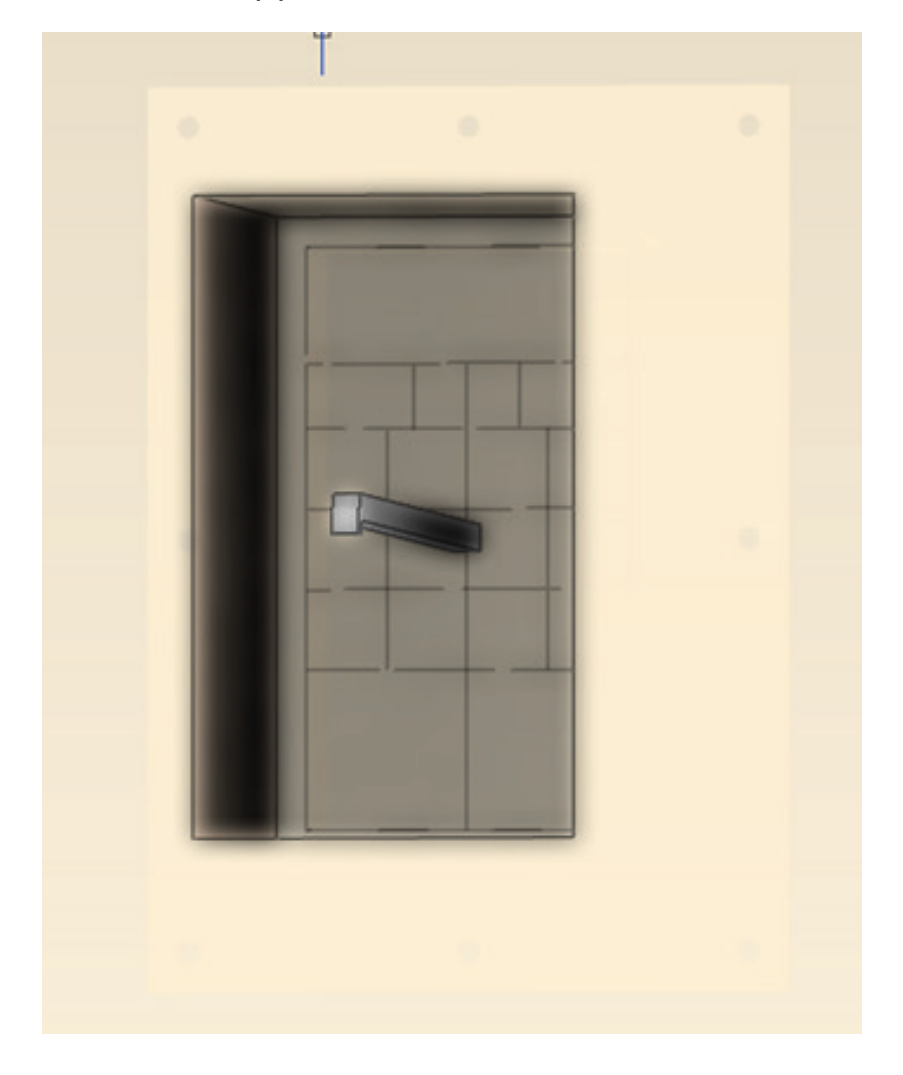

## Creating penetrations under piping system.

Piping penetrations are made in the exact same way with the exception of discipline according to below image.

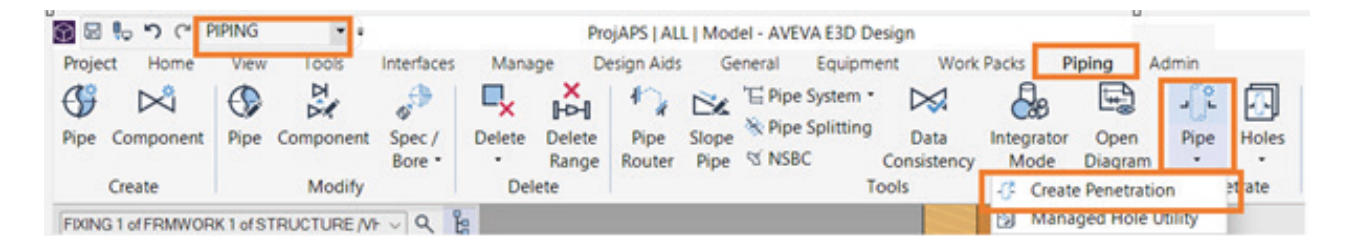

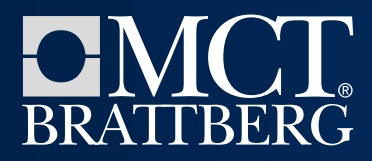

www.mctbrattberg.com

## we are putting safety first

#### Sweden

Head office MCT Brattberg AB **Phone:** +46 - 455 37 52 00 **Email:** info@mctbrattberg.se

Address

SE-371 92 Karlskrona,Sweden

### United Kingdom

MCT Brattberg Ltd Phone: +44 - 170 624 4890 E-mail: info@mctbrattberg.co.uk

#### Address

Commerce Street Carrs Industrial Estate Haslingden Lancashire BB4 5JT, England

### USA

MCT Brattberg Inc **Phone:** +1 (713) 322 7854 **Email:** sales@brattberginc.com

#### Address

3332 Spring Stuebner Rd. Suite G, Spring, TX 77379, USA

#### Australia

MCT Brattberg Australia Pty Ltd Phone: +61 (0)44 710 4422 Email: info@mctbrattberg.com.au

#### Address

Level 2, Margaret Graham Building Lot Fourteen 1a Frome Road Adelaide, SA 5000, Australia

## United Arab Emirates

MCT Brattberg UAE Dubai, United Arab Emirates Phone: +971 50 277 2151 Email: sony.jose@mctbrattberg.ae